### UNITED STATES DEPARTMENT OF AGRICULTURE

Farm Service Agency Washington, DC 20250

For: State and County Offices

### NRRS Modification to Remove Remittance Type "LockBox"

Approved by: Associate Administrator, Operations and Management

Canlace Shompson

### 1 Overview

### **A Background**

All County Offices shall be converted from Lockbox to OTCnet by April 30, 2013. The "LockBox" option for check deposits will be removed as an NRRS "Remittance Type" on May 1, 2013.

### **B** Purpose

This notice provides instructions to State and County Offices on how to prepare CCC-257's using the NRRS "Check/OTC-Net" option.

#### **C** Contacts

If there are questions about this notice, State Offices shall contact the appropriate office as follows.

| Issue    | Contact                                             |  |  |  |  |
|----------|-----------------------------------------------------|--|--|--|--|
| Software | National Help Desk at 800-255-2434 or 816-926-1552. |  |  |  |  |
|          | Note: Select option:                                |  |  |  |  |
|          | • "1", for problems with NRRS                       |  |  |  |  |
|          | • "2", for password reset                           |  |  |  |  |
|          | • "3", for hardware and other software.             |  |  |  |  |
| Policy   | Veronica Richardson by either of the following:     |  |  |  |  |
|          | • e-mail to veronica.richardson@wdc.usda.gov        |  |  |  |  |
|          | • telephone at 202-772-6029.                        |  |  |  |  |

| Disposal Date | Distribution                                         |
|---------------|------------------------------------------------------|
| July 1, 2013  | State Offices; State Offices relay to County Offices |

# 1 **Overview (Continued)**

## C Contacts (Continued)

| Issue       | Contact                                    |  |  |  |  |
|-------------|--------------------------------------------|--|--|--|--|
| Operational | Carrie Miller by either of the following:  |  |  |  |  |
|             |                                            |  |  |  |  |
|             | • e-mail to carrie.miller@kcc.usda.gov     |  |  |  |  |
|             | • telephone at 816-926-2853.               |  |  |  |  |
|             | Judy Bates by either of the following:     |  |  |  |  |
|             |                                            |  |  |  |  |
|             | • e-mail to judy.bates@kcc.usda.gov        |  |  |  |  |
|             | • telephone at 816-926-2551.               |  |  |  |  |
|             | Stephen Yulich by either of the following: |  |  |  |  |
|             |                                            |  |  |  |  |
|             | • e-mail to stephen.yulich@kcc.usda.gov    |  |  |  |  |
|             | • telephone at 816-926-6453.               |  |  |  |  |

## 2 Lockbox Conversion to OTCnet

### **A** Recording Receipts in NRRS

County Offices shall enter all check receipts in NRRS and prepare CCC-257 **before** scanning and depositing collections in the OTCnet application.

## **B** Preparing CCC-257

Prepare CCC-257 for check deposits according to the following.

| Step | Action                                                                        |  |  |  |
|------|-------------------------------------------------------------------------------|--|--|--|
| 1    | Access the FSA Intranet Home Page at http://fsaintranet.sc.egov.usda.gov/fsa. |  |  |  |
| 2    | Under "Resources", CLICK "FSA Applications".                                  |  |  |  |
| 3    | Under "Financial Services", CLICK "Financial Applications".                   |  |  |  |
| 4    | On the FSA Intranet Financial Applications Screen, CLICK "National Receipts   |  |  |  |
|      | and Receivables System".                                                      |  |  |  |
| 5    | Login using eAuthentication user ID and password and under "Deposits", CLICK  |  |  |  |
|      | "Prepare Deposit". The Prepare Schedule of Deposit Screen will be displayed.  |  |  |  |

## 2 Lockbox Conversion to OTCnet (Continued)

## C Preparing CCC-257 (Continued)

From the "Remittance Type" drop-down menu, select "**Check/OTC-Net**", and CLICK "**Submit**" to prepare CCC-257.

| CITY COMPLEX-FSA                  | Prepare Schedule of Deposit |               |    |  |  |  |  |
|-----------------------------------|-----------------------------|---------------|----|--|--|--|--|
| NRRS Menu<br>Welcome NRRS user.   | Remittance Type:            | Check/OTC-Net | ×  |  |  |  |  |
| as a National level user.         |                             | Submit Cance  | el |  |  |  |  |
| New Receivable                    |                             |               |    |  |  |  |  |
| Search<br>Calculate Euture Payoff |                             |               |    |  |  |  |  |
| Receipts                          |                             |               |    |  |  |  |  |
| Record New Receipt<br>Search      |                             |               |    |  |  |  |  |
| Deposits                          |                             |               |    |  |  |  |  |
| Verify Deposit                    |                             |               |    |  |  |  |  |
| Search<br>Reports                 |                             |               |    |  |  |  |  |
| Failed Letter Report              |                             |               |    |  |  |  |  |
| Home                              |                             |               |    |  |  |  |  |
| GO TO                             |                             |               |    |  |  |  |  |
| OLP                               |                             |               |    |  |  |  |  |
| eFMS<br>FSA-FS                    |                             |               |    |  |  |  |  |
| FI                                |                             |               |    |  |  |  |  |

**Note:** If the "LockBox" option has **not** been removed by May 1, 2013, County Offices shall **not** use this option to record deposits. Use the "Check/OTCnet" option.